## «مراحل ثبت درخواست وام شهریه»

دانشجویانی که مایل به استفاده از وام شهریه هستند با توجه به ضوابط جدید صندوق رفاه دانشجویان وزارت علوم، تحقیقات و فنّاوری، لازم است تا طبق راهنمای زیر نسبت به ثبت درخواست خود اقدام نمایند.

**گام نخست:** اولین قدم، مراجعه به سایت صندوق رفاه دانشجویان به آدرس <u>WWW.SWF.IR</u> و ورود به بخش پور تال دانشجویی مطابق با عکس زیر است.

🔹 😫 🤧 🗶 🏓 Bing Tools Help d Sites 🔻 🐴 🔹 🚮 🔹 🖃 👼 🔹 Page (U) صندوق رفاه دانشحوبان سفحه تخست | ساختار سازمانی منتدوق | مصافیه 👻 | میز خدمت 👻 | گزارش تصویری | ارتباطیا ما 00 🔬 جستجو... آغاز طرح بخشودگی 50 و 100 درصدی جرائم بدهکاران به صندوق رفاه دانشجویان قوانين ومقررات مشاور وزير و رئيس صندوق رفاه دانشجوبان شدوق رفاه دانشجويان ار آغاز طرح بخشودگی 50 و 100 درصدی تشريات 159V al حرائم بدهکارات به این صندوق خبر داد، به بخشتامه ها گرارش روابط عمومی صندوق رفاه دانشجویان ورارت علوم، دوالققار بزدان مهر در نشست خبری که امروز در صندوق رفاه دانشجویان ماهنامه ها و فرم ها برگزار ش ... اطلاعيه وفراخوان راهنمای تسهیلات مركز داتلود اطلاعات تماس توماسيون ادارى دانشجویی کشور به رتبه یک و وزارت علوم در حوزه دانشجوی دو ارتقاعی پایند پورتال دانشجويي یز دان غور در تشست با اصحاب رسانه خبر داد

تصویر۱: ورود به سایت صندوق رفاه دانشجویان

**گام دوم:** چنانچه دانشجو برای نخستین بار است که اقدام به دریافت وام مینماید لازم است تا با ورود به بخش «تشکیل پرونده»، مشخصات شناسنامهای و تحصیلی خود را وارد نماید. در این مرحله، واحد رفاه دانشجوی دانشگاه، مشخصات ثبت شده را کنترل میکند و در صورت صحیح بودن آن را تایید میکند. پس از آن دانشجوی متقاضی وارد مرحله بعد میشود.

italia antinanti d'Empirito concertante 100 n 50. Românio de lite

|                                                                                                    | ية<br>الم                                 |
|----------------------------------------------------------------------------------------------------|-------------------------------------------|
| <b>()</b>                                                                                                    | مى بى بى بى بى بى بى بى بى بى بى بى بى بى |
|                                                                                                    | ن دانشچویی صندوق رفاه                     |
| دانشجوبي صندوق رفاه خوش آمديد                                                                                 | خاب سیستم 🛛 🖻 🍙 به بورتال د               |
| راهنمای باز برداخت تسهیلات                                                                                    | ورود به یورنال                            |
| در حال حاصر در حال تحصیل می باشند جهت انجام امور مربوط به خود از<br><del>ان به برزمده ح</del> رد دسترسی یابند | تشكيل برونده                              |
| یرونده در صندوق رفاه دانشجویان وزارت علوم جهت ثبت اطلاعات خود از دکمه<br>تفاده نمایند                         | دانشجویان فاقد                            |

**گام سوم:** به منظور ثبت درخواست وام، لازم است تا کلیه دانشجویان اعم از دانشجویانی که برای نخستین بار درخواست میدهند یا پیش از این نیز (مطابق با ضوابط جدید) وام دریافت کردهاند، با ورود به بخش «ورود به پورتال» و وارد کردن شماره ملی، هم به عنوان کد ملی و هم به عنوان کلمه عبور (مطابق با تصاویر ۳ و ۴)، وارد صفحه شخصی خویش شوند و سپس گزینه درخواست وام را انتخاب کنند(تصویر۵)

## تصویر ۳: ورود به پورتال برای ثبت درخواست وام

|                                                                                                    | <u> </u>                                       |
|----------------------------------------------------------------------------------------------------|------------------------------------------------|
|                                                                                                    | مندون رند دنشجوین<br>ورتال دانشجویی صندوق رفاه |
| يه يويتلك دانشجويي صندوق رفاه خوش آمديد                                                                                                    | انتخاب سيستم                                   |
| 💆 دریافت راهنمای باز برداخت تسفیلات                                                                                                    | ورود به بورتال                                 |
| مربع می مربوط به خود از<br>دانشجویاني که در حال حاضر در حال تحصيل مي باشند جهت انجام امور مربوط به خود از<br>طريق ورود به پورتال به پرونده خود دسترسـي يابند | تشكيل برونده                                   |
| دانشجویان فاقد برونده در صدوق رفاه دانشجویان وزارت علوم جهت ثبت اطلاعات خود از دکمه<br>تشکیل برونده استفاده نمایند                                           | دانش آموختگان قبل از سال ۸۶                    |

## تصویر۴: ورود کد ملی به عنوان نام کاربری و رمز عبور

|                                             | 2                                                                    | پورتال دانشجویی <i>مند</i> وق رفاه<br>ورود کاربر |
|---------------------------------------------|----------------------------------------------------------------------|--------------------------------------------------|
| به پورتال دانشجويي صندوق رفاه خوش آمديد<br> | رور - اربر<br>توجه کد ملې را به فرمت زير وارد نماييد<br>123-123456-1 |                                                  |
| TA I                                        | ره بین اعداد                                                         | کد ملي <mark>با خطوط تي</mark>                   |
|                                             |                                                                      | كلمه عبور                                        |
| صندون رعاددا ستجميان                        | 15 + 4 =                                                             | حاصل جمع                                         |
| طرع بغشودگی ۵۰ تا ۱۰۰ درصدی مرایم بدهگاران  | کلمه عبور خود را فراموش کرده ام<br>کلمه عبور خود را فراموش کرده ام   |                                                  |

تصویر۵: صفحه پرونده شخصی دانشجو در سایت صندوق رفاه دانشجویان

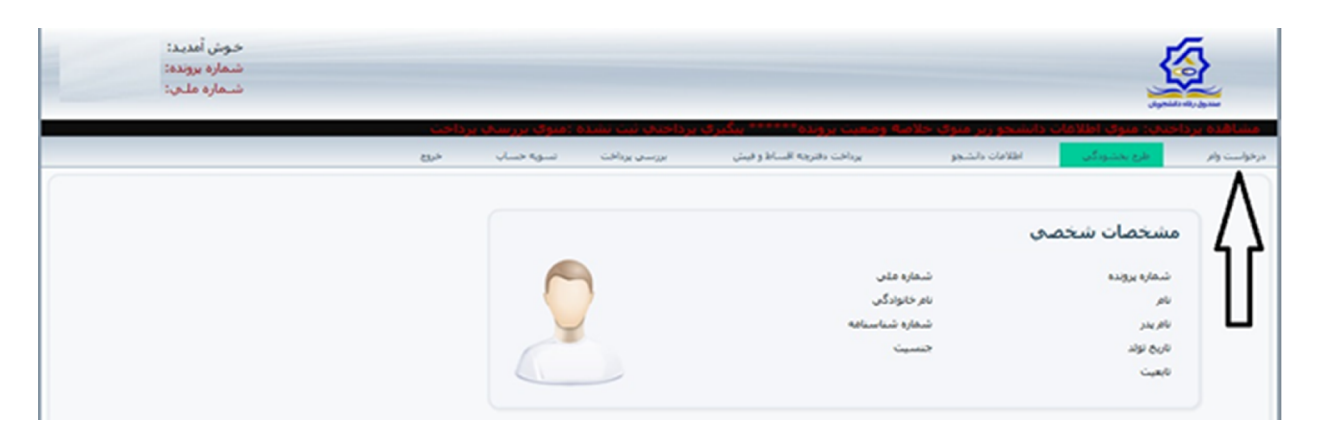

**گام پایانی:** با ورود به صفحه ثبت درخواست وام، لازم است تا دانشجو به ترتیب، مراحل شماره گذاری شده در تصویر ۶ را انجام دهد. در صورت انجام صحیح لینک آبی رنگی با محتوای «درانتظار تایید دانشگاه»، تشکیل می شود. پس از تایید دانشگاه (که در قالب پیامک هم به شماره موبایل ثبت شده از سوی دانشجو اعلام می گردد)، ضروری است تا دانشجو با مراجعه به شعبه انتخابی خود، طبق ضوابط بانک، کارهای مربوط به معرفی ضامن را انجام دهد. بدیهی است وام شهریه تنها در صورتی به معرفی خود که کلیه مربوط به معرفی ضامن را انجام دهد. در مورتی است تا دانشجو با مراجعه به شعبه انتخابی خود، طبق ضوابط بانک، کارهای مربوط به معرفی ضامن را انجام دهد. بدیهی است وام شهریه تنها در صورتی به حساب شهریه دانشجو با مراجعه با دقت و سرعت انجام گیرد.

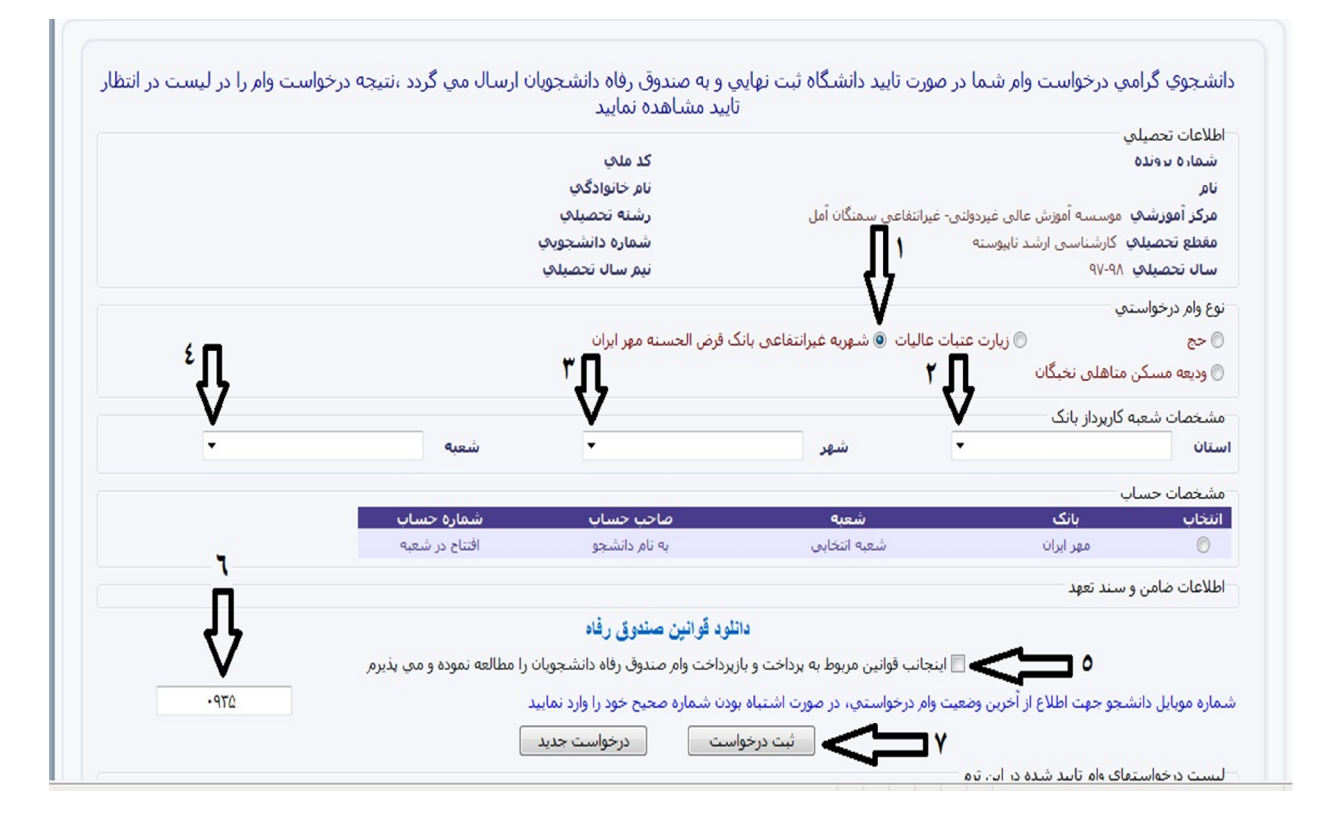

تصویر ۶: گام پایانی ثبت درخواست وام شهریه